Selgitused meetme "Jahiulukite käitlemiskoha investeeringutoetus" toetuse taotlemise kohta e-PRIAs

Toetustaotluste saab eeltäita alates 15.07.2020. Toetustaotlusi saab esitada 22.07.2020 00:01 kuni 29.07.2020 23:59

# 1. Üldinfo

Toetustaotlus koosneb neljast sammust, mis tuleb järjest läbida. Toetustaotluse eeltäitmise perioodil (alates 15.07.2020) saab taotlust küll täita, aga ei saa esitada. Toetustaotlusi saab esitada 22.07.2020 00:01 kuni 29.07.2020 23:59.

# 2. Abimaterjalid

**Kasutusjuhend** on leitav nupu Vajad abi? Vajuta siia alt ning on kättesaadav igal taotluse/dokumendi täitmise sammul.

Küsimärgi kujutisega ikoonide 😯 juures on näha üksikute väljade abiinfot.

#### PRIA infotelefonid (9.00-16.00)

- PRIA investeeringutoetuste infotelefon 737 7678
- PRIA registrite osakonna infotelefon 731 2311

#### PRIA klienditoe e-mail: info@pria.ee

Maakondlike teenindusbüroode kontaktid: http://www.pria.ee/et/pria/teenindusbrood

PRIA teenindusbürood on avatud esmaspäevast kolmapäevani kell 9.00-16.00. Lühendatud tööpäevade või erandolukordade korral on vastav teavitus e-PRIA avalehel.

### Ekraanipildi jagamine

PRIA teenistujaga on võimalik jagada ekraanipilti e-PRIA kuvast. Ekraanipildi jagamine tuleb PRIA teenistujaga enne kokku leppida.

Ekraanipildi jagamiseks tuleb vajutada nuppu <sup>Vajad abi? Vajuta siia</sup> ning siis <sup>Jaga PRIA töötajaga enda ekraanipilti</sup>. Pärast nupule vajutamist genereeritakse kliendi arvuti ekraanile unikaalne kood, mis tuleb öelda teenistujale, kellega ekraanipilti jagada soovitakse. Ühenduse loomisel kuvatakse kliendile teade teenistuja nimega, kellega on ekraanipilti jagatud.

Klient saab igal ajahetkel sessiooni kohe katkestada. PRIA teenistuja näeb pilti vaid kliendi sellest e-PRIAs olevast ekraanivaatest, millel klient samaaegselt tegutseb. PRIA teenistuja ei saa kliendi eest ühtegi valikut teenuses ära teha.

# 3. Taotluse kirjeldus

# 3.1. Samm "Üldandmed"

Üldandmete samm koosneb kahest plokist:

**Taotleja andmed**. Süsteem kuvab välja PRIA-le esitatud isiku- ja kontaktandmed taotluse menetluses vajalike toimingute ja infovahetuse läbiviimiseks. Isikuja kontaktandmeid saab uuendada e-PRIA-s "Kliendi andmed" sakis.

**Volitatud esindaja andmed taotluse menetlemisel**. Süsteem kuvab välja taotleja esindaja isiku- ja kontaktandmed, kellega PRIA võtab esmajärjekorras ühendust juhul, kui esitatud taotluse osas tekib küsimusi või on vaja edastada infot. Kui taotlejal on mitu esindajat ja esitatava taotluse osas soovitakse anda PRIA-le kontaktisikuks mõni teine esindusõigust omava isik, siis saab seda teha vajutades nupule "Vaheta esindaja".

Seadusjärgsed õigused on automaatselt päritud Äriregistrist. Vajadusel saab ka volitusi anda siinsamas keskkonnas valides ülemiselt menüüribalt "Esindusõigused ja volitused".

| Taotlemine                          | Dokumendid | Hinnakataloog              | Kliendi andmed                                                  | Esindusõigused ja volitus | ed Vana e-PRIA                                     | Registrid                              | Valdused +               |  |                             |                                |                        |
|-------------------------------------|------------|----------------------------|-----------------------------------------------------------------|---------------------------|----------------------------------------------------|----------------------------------------|--------------------------|--|-----------------------------|--------------------------------|------------------------|
| .2.5 - J<br>tieja<br>JP 01 AS KADRI | ahiulukite | e käitlemi<br>Taot<br>22.0 | <b>skoha inve</b><br><sup>Jusvoor</sup><br>17.2020 - 20.11.2025 | steeringutoetu            | S                                                  |                                        |                          |  |                             |                                |                        |
| etustaotius<br>Iamata               |            |                            | A Taotlus pole PR                                               | IA-le esitatud.           |                                                    |                                        |                          |  |                             |                                |                        |
|                                     |            |                            | Toetustaotlu                                                    | use sisestamine ja        | esitamine                                          |                                        |                          |  |                             |                                | Vajad abi? Vajuta siia |
|                                     |            |                            | Taotleja and                                                    | dmed                      | Lanannie                                           |                                        |                          |  |                             |                                |                        |
|                                     |            |                            |                                                                 |                           | Taotleja nimi:<br>Registrikood:<br>Telefoninumber: | TÜÜP 01 AS<br>99010944<br>566666666, 7 | KADRI TÕLDSEPP<br>789456 |  | Esitaja nimi:<br>Isikukood: | KLIENT ID500304<br>48604245714 |                        |
|                                     |            |                            | Volitatud es                                                    | indaja andmed tao         | tluse menetle                                      | emisel 🛛                               |                          |  |                             |                                |                        |
|                                     |            |                            |                                                                 |                           | Esindaja nimi:<br>Isikukood:                       | KLIENT ID50                            | 0304                     |  |                             |                                | Vaheta esindaja        |
|                                     |            |                            |                                                                 |                           |                                                    |                                        |                          |  |                             |                                | Kustuta taotlus Edasi  |

#### 3.2. Samm "Detailandmed"

Detailandmete plokk koosneb kahest osast. Esimeses osas "Taotleja detailandmed" kuvatakse erinevad küsimused, mis on vajalikud määruse nõuete kontrollimiseks ning taotluste hindamiseks.

Käibemaksukohustuslaseks olemise info aluseks on Maksu- ja Tolliameti andmed. Meetmes on käibemaks toetatav, kuid käibemaksu osa topeltfinantseerimise vältimiseks on taotlejal võimalus teha valik, kas ta soovib taotleda toetust käibemaksu osale. Kui taotleja soovib taotletavate tegevuste osas küsida Maksu-ja Tolliametilt käibemaksu tagasi, peab ta tegema valiku "EI". Sellisel juhul käibemaksu osas toetust ei arvestata.

Küsimusele "Taotleja on sõlminud määruse lisas "Taotluse hindamise kriteeriumid" mainitud koostöölepingu:" tuleb vastaja "Jah" kui taotleja soovib saada hindepunkte hindamiskriteeriumi "3. Suurema kasutusulatusega investeeringud" eest. Sellisel juhul tuleb üles laadida ka vastav koostööleping.

Teises osas "Seireandmed" kuvatakse küsimused, mis on vajalikud seireks ja mida menetluses ei kasutata. Põhitegevusala ning kõrvaltegevusala andmed võetakse automaatselt äriregistrist.

| Toetustaotluse sisestamine ja esitamine                                                               | Vajad abi? Vajuta siia                                                                                                    |
|----------------------------------------------------------------------------------------------------|----------------------------------------------------------------------------------------------------|
| Üldandmed Detailandmed Tegevused Esitamine                                                            |                                                                                                    |
| Taotleja detailandmed                                                                                 |                                                                                                    |
| Olen käibemaksukohustuslane:                                                                          | Ei                                                                                                    |
| Taotlen toetust ka käibemaksu osale: *                                                                | ⊖ Jah<br>⊛ Ei                                                                                                    |
| Taotlejal on jahipiirkonna kasutusõiguse luba: *                                                      | ● Jah<br>○ Ei                                                                                                    |
| Käitlemisettevõtte tunnusnumber, kus tegevus ellu viiakse: * 🤇                                        | ▲ A123                                                                                                    |
| Jahipiirkond, kus käitlemisettevõte asub: *                                                           | Askre (JAH1000248)                                                                                                    |
| Taotleja on sõlminud määruse lisas "Taotluse hindamise kriteeriumid" mainitud koostöölepingu: * 🤅     | hel 🔾                                                                                                    |
| Palun kirjelda, kuidas taotletavad tegevused võimaldavad kütitud ulukite nõuetekohast käitlemist: * 🤇 | Ei      Lorem ipsum dolor sit amet, consectetur adipisoing elit, sed do eiusmod tempor incididunt ut labore et dolore magna aliqua. Ut enim ad minim veniam, quis nostrud exercitation ullamoo laboris nisi ut aliquip ex ea commodo consequat. Duis aute irure dolor in reprehenderit in voluptate velit esse cillum dolore eu fugiat nulla pariatur. Excepteur sint occaecat cupidatat non proident, sunt in culpa qui officia deserunt mollit anim id est laborumv |
| Taotlejal on taotletava toetuse tegevustega seotud veebileht: *                                       | ⊖ Jah<br>● Ei                                                                                                    |
| Seireandmed                                                                                           |                                                                                                    |
| Ettevõtja põhitegevusala EMTAK koodi alusel:                                                          | Piirkondlikku/kohalikku elu edendavad ja toetavad ühendused ja fondid                                                                                                    |
| Ettevõtja kõrvaltegevusala EMTAK kood alusel:                                                         | Puudub                                                                                                    |

### 3.3. Samm "Tegevused"

Siia sammub tuleb sisestada tegevused, millele toetust soovitakse taotleda. Uue tegevuse lisamiseks peab vajutama nuppu "Lisa uus tegevus". Tegevusi on kahte liiki: põhitegevused ("Ehitise ehitamine" ja "Seadme ostmine") ja kaasnev tegevus. Kaasnevaks tegevuseks on "Omanikujärelvalve", mida saab taotlusele lisada ainult siis kui on juba lisatud põhitegevus "Ehitise ehitamine".

### 2.5 - Jahiulukite käitlemiskoha investeeringutoetus

| leja<br>JP 32 MTÜ KADRI TÕLDSEPP (99320944) | Taotlusvoor<br>22.07.2020 - 20.11.2025                                                                          |
|---------------------------------------------|----------------------------------------------------------------------------------------------------|
| etustaotlus<br>emata                        |                                                                                                    |
|                                             | ▲ Taotlus pole PRIA-le esitatud.                                                                                |
|                                             | Toetustaotluse sisestamine ja esitamine                                                                         |
|                                             | Üldandmed Detailandmed Tegevused Esitamine                                                                      |
|                                             | Sisesta tegevuste ja objektide andmed                                                                           |
|                                             | Lisa uus tegevus                                                                                                |
|                                             |                                                                                                    |
|                                             | Kokkuvõte                                                                                                    |
|                                             | Kännel on Andreas aksikele aksikele kii aksikele kii aksikele kii aksikele kii aksikele kii aksikele kii aksike |

Iga tegevuse kohta peab sisestama järgmised andmed:

- A. tegevuse detailsemad andmed;
- B. tegevuse eelarve;
- C. hinnapakkumised.

| Toetustaotluse sisestamine ja esitamine    |                                       |               |                                 |                           |               |                                     |                  |  |  |
|--------------------------------------------|---------------------------------------|---------------|---------------------------------|---------------------------|---------------|-------------------------------------|------------------|--|--|
| Üldandmed Detailandmed Tegevused Esitamine |                                       |               |                                 |                           |               |                                     |                  |  |  |
| Sisesta te                                 | Sisesta tegevuste ja objektide andmed |               |                                 |                           |               |                                     |                  |  |  |
|                                            |                                       |               | ٨                               |                           |               | _                                   | Lisa uus tegevus |  |  |
| Sulge tabeli kõik al                       | lamread                               |               | ,<br>Ĵ                          |                           |               |                                     |                  |  |  |
| Järje nr                                   | Tegevus                               | Tegevuse liik | Tegevuse nimetus                | Esialgne abikõlblik summa | Toetuse summa | $\mathbf{v}$ $\mathbf{v}$           |                  |  |  |
| 1                                          | Ehitise ehitamine                     | Põhitegevus   | Käitlemiskoha rekonstrueerimine | 1 000,00                  | 700,00        | Eelarve   Hinnapakkumus   🌐 Kustuta |                  |  |  |
| кокки                                      |                                       |               |                                 | 1 000,00                  | 700,00        |                                     |                  |  |  |
|                                            |                                       |               |                                 |                           |               |                                     |                  |  |  |

#### A. <u>Tegevuse andmete sisestamine</u>

Iga kavandatav investeering tuleb sisestada eraldi tegevusena. Kui tegevuse liik ja tegevus on valitud, avanevad tegevuse kohta detailsemad küsimused.

| Tegevuse andmed                                                    |                   |     |
|--------------------------------------------------------------------|-------------------|-----|
|                                                                    |                   |     |
| Tegevuse liik: *                                                   | Põhitegevus       |     |
| Tegevus: *                                                         | Ehitise ehitamine |     |
| Tegevuse objekti üldandmed                                         |                   |     |
|                                                                    |                   |     |
| Nimetus: *                                                         |                   |     |
| Tegevuse eesmärk: *                                                |                   |     |
|                                                                    |                   |     |
|                                                                    |                   | .i. |
| Objekti kirjeldus: *                                               |                   |     |
|                                                                    |                   |     |
|                                                                    |                   |     |
| Investeeringuobjekti detailandmed                                  |                   |     |
|                                                                    |                   |     |
| Kas ehitataval objektil on ehitisregistri kood?: *                 | Olah              |     |
|                                                                    |                   |     |
| Kas ehitusprojekt on ehitusseadustiku alusel nõutav: *             | O Jah             |     |
|                                                                    |                   |     |
| Investeeringuobjekti asukoha andmed                                |                   |     |
| K to the second                                                    |                   |     |
| Natasintunnus                                                      | Katastritunnus    |     |
|                                                                    | Lisa rida         |     |
| Vandusäansa alus 🗴                                                 | - Vali -          | V   |
|                                                                    | 0.00              |     |
| investeeringuoojekt paigaloatakse kaasomandis olevasse ehitisse: * |                   |     |
|                                                                    | ~                 |     |

Kui ehitisel, mida ehitatakse, on olemas registrikood, tuleb see kirjutada vastavale andmeväljale. Samuti, kui ostetav seade paigaldatakse ehitisse, millel on ehitisregistri kood, lisatakse see vastavale andmeväljale. Ehitisregistri koodi sisestamisel täidab süsteem automaatselt ka investeeringuobjekti asukoha andmed. Kui ehitisregistri koodi ei sisestata, tuleb investeeringuobjekti asukoht käsitsi sisestada.

Kui tegevuse elluviimiseks on nõutud ehitusluba ning see on kohaliku omavalitsuse üksuse poolt väljastatud, leiab süsteem selle automaatselt peale ehitisregistri koodi sisestamist. Leitud ehitusluba tuleb ära märkida, et see lisatakse taotlusele.

Kui taotlusvormil ei täitnud süsteem automaatselt andmevälja "katastritunnus", siis palun kontrolli katastritunnuse täpset aadressi vajutades järgnevale lingile http://xgis.maaamet.ee/ky/ . Sisesta esimesele andmeväljale katastritunnus, millel tegevusi tehakse. Selle peale kuvatakse kõige esimeste andmeväljadena konkreetse katastritunnuse aadress kus kataster asub. Näiteks katastritunnuse 57601:002:0580 sisestamisel saame tulemuseks, et see asub Tartu maakond, Peipsiääre vald, Ranna küla, Järve. Eriti tähelepanelik tuleb olla andmevälja "Lähiaadress" osas, mis antud juhul on "Järve" mitte "Järve talu". Just sõna "talu" lisamine on tihti asjaoluks miks konkreetsele aadressile katastritunnust ei leita. Kui aadressi sisestamisel ei kuvata valikus õiget aadress, siis tasub proovida aadressi sisestamist alustada väiksemast üksusest (n. talu nimest).

NB! Sisestatud aadress tuleb märkida ka põhiaadressiks. Kui investeering teostatakse mitmel aadressil, peab vähemalt ühe aadressi märkima põhiaadressiks.

#### B. <u>Tegevuse eelarve sisestamine</u>

Pärast tegevuse andmete sisestamist tuleb sisestada tegevuse eelarve. Seda saab teha vajutades nupule "Salvesta ja sisesta eelarve" või vajutades põhikuval "Eelarve". Toetust antakse kuni 70 protsenti toetatava tegevuse abikõlbliku kulu maksumusest. Toetuse minimaalne määr on 15 protsenti toetatava tegevuse abikõlbliku kulu maksumusest.

Kui tegevuseks on ehitamine, avaneb kaheksarealine eelarve, kus igal kulureal on eraldi alamjaotus. Abikõlblikud maksumused tuleb siia sisestada vastavalt PRIA poolt koostatud ehitise hinnapakkumuse vormile, mis sisaldab samu kuluridu.

| Toetustaotluse sisestamine ja esitamine    |                                                                                 |                       |                                                                                                    |                           |                                       |  |  |  |  |  |  |
|--------------------------------------------|---------------------------------------------------------------------------------|-----------------------|----------------------------------------------------------------------------------------------------|---------------------------|---------------------------------------|--|--|--|--|--|--|
| Üldandmed Detailandmed Tegevused Esitamine |                                                                                 |                       |                                                                                                    |                           |                                       |  |  |  |  |  |  |
|                                            |                                                                                 |                       |                                                                                                    |                           |                                       |  |  |  |  |  |  |
| Sisesta eelarve                            | Sisesta eelarve tegevusele "Ehitise ehitamine: Käitlemiskoha rekonstrueerimine" |                       |                                                                                                    |                           |                                       |  |  |  |  |  |  |
| Maksimaalne toetuse sur                    | Maksimaalne toetuse summa taotleja kohta käesolevas taotlusperioodis            |                       |                                                                                                    |                           |                                       |  |  |  |  |  |  |
| Taotlusele juba sisestatu                  | d kõigi tege∨uste toetuse summa kokku                                           |                       |                                                                                                    |                           | 700,00                                |  |  |  |  |  |  |
|                                            |                                                                                 | 12.00                 | to a function of the second second second second second second second second second second second second second |                           |                                       |  |  |  |  |  |  |
|                                            |                                                                                 | Kaibema               | INS ON TOETBEAV: EI                                                                                             |                           |                                       |  |  |  |  |  |  |
|                                            |                                                                                 | Tegevuse esialgne abi | kõlblik summa: 1 000,00                                                                                         |                           |                                       |  |  |  |  |  |  |
|                                            |                                                                                 |                       | Toetuse määr:* 70,00 % (Võimalik toetuse                                                                        | näär: 15,00%-70,00%)      |                                       |  |  |  |  |  |  |
|                                            | Tegevuse toetuse summa: 700,00                                                  |                       |                                                                                                    |                           |                                       |  |  |  |  |  |  |
| Ava tabeli kõik alamread                   | Ava tabeli kõik alamread                                                        |                       |                                                                                                    |                           |                                       |  |  |  |  |  |  |
|                                            | Kulurida                                                                        | Netomaksumus          | Maksumus käibemaksuga                                                                                           | Esialgne abikõlblik summa |                                       |  |  |  |  |  |  |
| • 1                                        | Välisrajatised                                                                  | 1 000,00              | 1 200,00                                                                                                    | 1 000,00                  |                                       |  |  |  |  |  |  |
| 1.1                                        | Ettevalmistus ja lammutus                                                       | 1 000,00              | 1 200,00                                                                                                    | 1 000,00                  | 🖋 Muuda i Tühjenda sisestatud andmed  |  |  |  |  |  |  |
| 1.2                                        | Hoonealune süvend                                                               | 0,00                  | 0,00                                                                                                    | 0,00                      | 🖋 Muuda i Tühjenda sisestatud andmed  |  |  |  |  |  |  |
| 1.3                                        | Hoonevälised ehitised                                                           | 0,00                  | 0,00                                                                                                    | 0,00                      | 🖋 Muuda 📋 Tühjenda sisestatud andmed  |  |  |  |  |  |  |
| 1.4                                        | Välisvõrgud                                                                     | 0,00                  | 0,00                                                                                                    | 0.00                      | 🖋 Muuda  🌐 Tühjenda sisestatud andmed |  |  |  |  |  |  |
| 1.5                                        | Kaeved maa-alal                                                                 | 0,00                  | 0,00                                                                                                    | 0,00                      | 🖋 Muuda  🛱 Tühjenda sisestatud andmed |  |  |  |  |  |  |
| 1.6                                        | Maa-ala pinnakatted                                                             | 0,00                  | 0.00                                                                                                    | 0,00                      | 🖋 Muuda   Tühjenda sisestatud andmed  |  |  |  |  |  |  |
| • 2                                        | Alused ja vundamendid                                                           | 0,00                  | 0,00                                                                                                    | 0,00                      |                                       |  |  |  |  |  |  |
| 3                                          | Kandetarindid                                                                   | 0,00                  | 0,00                                                                                                    | 0,00                      |                                       |  |  |  |  |  |  |
| 0.4                                        | Eassadiolomondid ia katusod                                                     | 0.00                  | 0.00                                                                                                    | 0.00                      |                                       |  |  |  |  |  |  |

### C. Hinnapakkumuste sisestamine

Hinnapakkumuste sisestamiseks tuleb vajutada tegevuse juures lingile "Hinnapakkumus". Sisestada tuleb nõutud arv hinnapakkumusi. Kui tegevuseks on ehitamine, siis tuleb laadida üles Excel formaadis hinnapakkumus(ed), mis on tehtud PRIA poolt koostatud hinnapakkumuse põhjale.

| Tegu on võitnud hinnapakkumusega: * | ● Jah<br>◯ Ei                |         |            |
|-------------------------------------|------------------------------|---------|------------|
| Riik: *<br>Pakkuja tüüp: *          | Eesti 🗸                      |         |            |
| Registrikoo                         | l: * 99030944 Otsi           |         |            |
| Nim                                 | i: TÜÜP 03 AS Kadri Tõldsepp |         |            |
| Ettevõtlusvorm: *                   | Aktsiaselts ~                |         |            |
| Netomaksumus:                       | 9 000.00                     |         |            |
| Maksumus käibemaksuga:              | 10 800,00                    |         |            |
| Hinnapakkumuse dokument: *          | + Lisa fail                  |         |            |
|                                     | 4.1 nõuded_2102.xlsx         | 35.2 kB | ff Kustuta |

## 3.4. Samm "Esitamine"

Esitamise sammus kuvatakse taotletav toetuse summa. Võimalik on avada täidetud taotluse PDF eelvaade (veendumaks, et kõik andmed on korrektselt taotlusele kirja saanud). Samuti on siin sammus võimalik anda nõusolek kõikide otsuste saamiseks elektrooniliselt e-posti aadressile.

| ▲ Taotlus pole PRIA-le esitatud.                                                      |                                                                                                    |
|---------------------------------------------------------------------------------------|----------------------------------------------------------------------------------------------------|
| Toetustaotluse sisestamine ja esitamine<br>Üldandmed Detailandmed Tegevused Esitamine | Vajad abi? Vajuta siia                                                                                                    |
| Taotletav summa:<br>Taotlus sisestatud andmetega:<br>Kinnitused:                      | 700,00<br>Ava PDF<br>☑ Annan nõusoleku otsuse teatavaks tegemiseks elektroonilise kättetoimetamisega põllumajandustoetuste ja põllumassiivide registris olevale e-posti aadressile.                                                                            |
| Kinnitused: *                                                                         | Olen teadlik, et toetusesaajate andmed avaldatakse PRIA kodulehel ning uurimis- ja auditeerimisorganid võivad liidu finantshuvide kaitsmise eesmärgil isikuandmeid töödelda (Euroopa Parlamendi ja nõukogu määrus (EL) nr 1306/2013 artikkel 111, 112 ja 113). |
|                                                                                       | Kustuta taotius Esita taotius                                                                                                    |